## ■すでに BIZCOLI 会員登録がお済みの方

| ● DATASALAD<br>BETA コンセプト 特徴 メニュー ご利用方法 アウトルック 研究業績 ○ログイン ☑ お売い合わせ 😯 SLEMIDEAA AMERIARES                                                                                                    | ① トップページ下の方、「WEB 会員                                      |
|----------------------------------------------------------------------------------------------------|----------------------------------------------------------|
| ご利用いただけます。                                                                                                    | 登録・無料 WEB 会員登録へ」を                                        |
| お申込み案内                                                                                                    | 選択                                                       |
| 設けておりますので、こちらにご登録をお願いします。                                                                                                    |                                                          |
| ○ 推奨ブラウザ:Google Chrome                                                                                                    |                                                          |
| P DATASALAD BETA コンセプト 特徴 メニュー ご利用方法 アクトルック 研究業績 O ログイン 区 お問い合わせ  Seta 1000000 1000000 Seta 1000000 1000000 Seta 1000000 Seta 1000000 Seta 1000000 Seta 100000 Seta 10000 Seta 10000 Seta 100000 Seta 100000 Seta 100000 Seta 100000 Seta 100000 Seta 100000 Seta 100000 Seta 100000 Seta 10000 Seta 100000 Seta 10000 Seta 100000 Seta 100000 Seta 100000 Seta 10000 Seta 1 | ③ 「BIZCOLI 会員の方」を選択                                      |
| Web会員規約をご確認の上、以下より選択下さい。<br>BIZCOLL<br>はじめての方<br>発展の<br>黄助会員の方                                                                                                    |                                                          |
| <b>賛 助 会 員 確 認 フ ォ ー ム</b>                                                                                                    |                                                          |
| ご所属の組織名                                                                                                    |                                                          |
| 貴殿のお名前                                                                                                    |                                                          |
| <b>換架</b><br>※ご所属の組織名は正式名称をご記入願います。株式会社等も略さずにご記入ください。<br>※個人会員の方は別途お問い合せください。                                                                                                    |                                                          |
| F3 DATASALAD<br>BETA     コンセプト 特徴 メニュー ご利用方法 アウトルック 研究集終                                                                                                    | ② 「法人名」「名前」「メールアドレス     (賛助利用登録時、登録したアドレス)」を     入力後、送信。 |
| BIZCOLI金員の方は下記よりメールアドレスをご入力いたださ、送信ボタンを押して下さい。<br>手続き後すぐにメールが置きます。<br>ご登録のメールアドレスがご不明あるいは現在ご利用でない場合には、WEB 会員登録フォームからお手続<br>さください。<br>※追信ボタンを押すとバスワードはリセットされます。<br>※IDおよびパスワードについての電話やメールでの原会は呆っておりません。<br><b>法人名</b>                                                                                                    | ※ご登録のメールアドレスへメールが<br>到着後、パスワードを任意のものへ<br>再設定してください。      |
| 名前 <i>e</i> m                                                                                                    |                                                          |
| メールアドレス 💵                                                                                                    |                                                          |
| 送信                                                                                                    |                                                          |